### 리코 이메일 설정

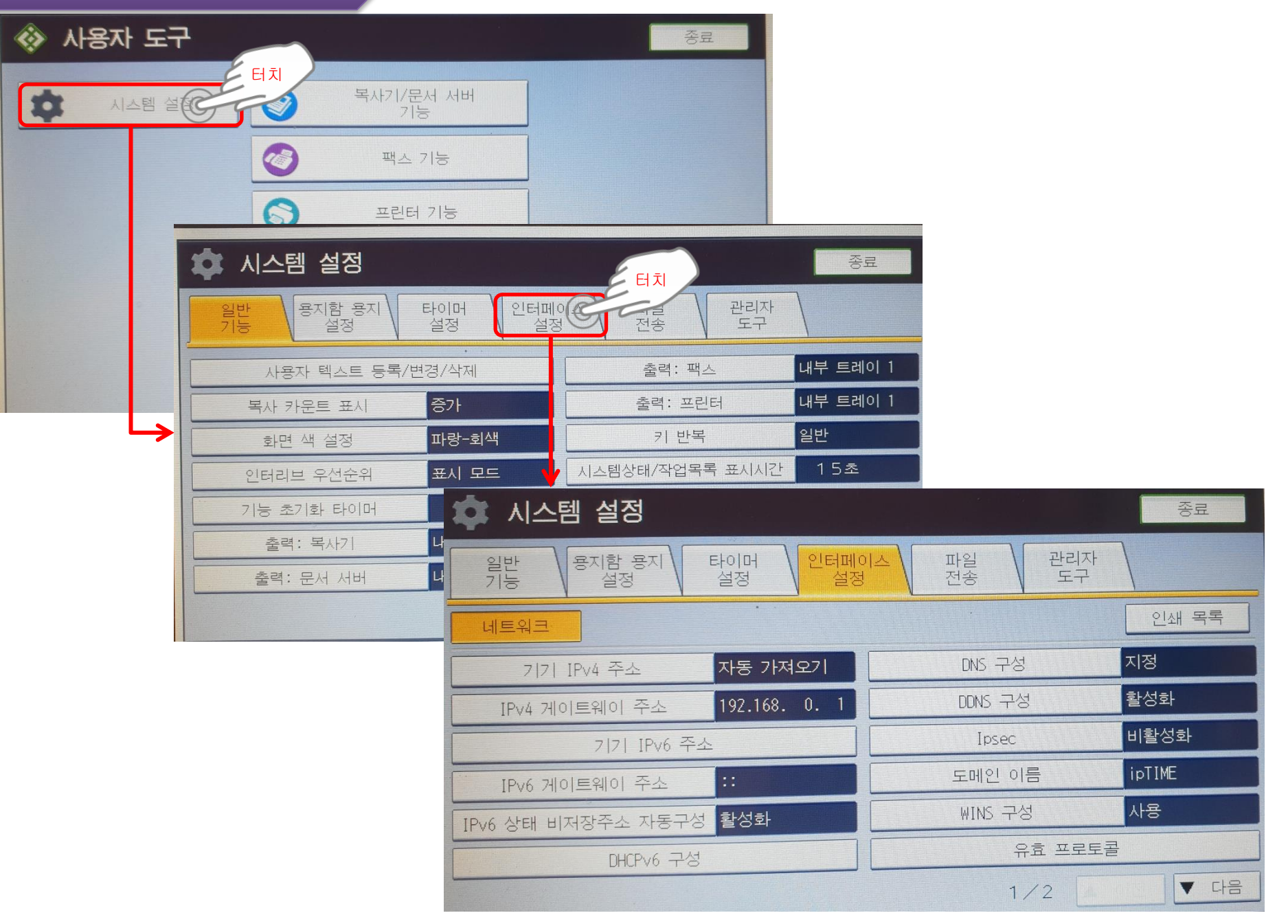

# 리코 이메일 설정

| 🏟 시스템 설정                          |                   | 종료       |
|-----------------------------------|-------------------|----------|
| 일반 용지함 용지 타이머 인터페이<br>기능 설정 설정 설정 | 스 파일 관리자<br>전송 도구 |          |
| 네트워크                              |                   | 인쇄 목록 터치 |
| 기기 IPv4 주소 자동 가져오기                | DNS 구성            | মন্ত     |
| IPv4 게이트웨이 주소 192.168. 0. 1       | DDNS 구성           | 활성화      |
| 기기 IPv6 주소                        | Ipsec             | 비활성화     |
| IPv6 게이트웨이 주소 ::                  | 도메인 이름            | ipTIME   |
| IPv6 상태 비저장주소 자동구성 활성화            | WINS 구성           | 사용       |
| DHCPv6 구성                         | 유효 프로토            | 콜        |
|                                   | 1/2               | ▼ 다음     |

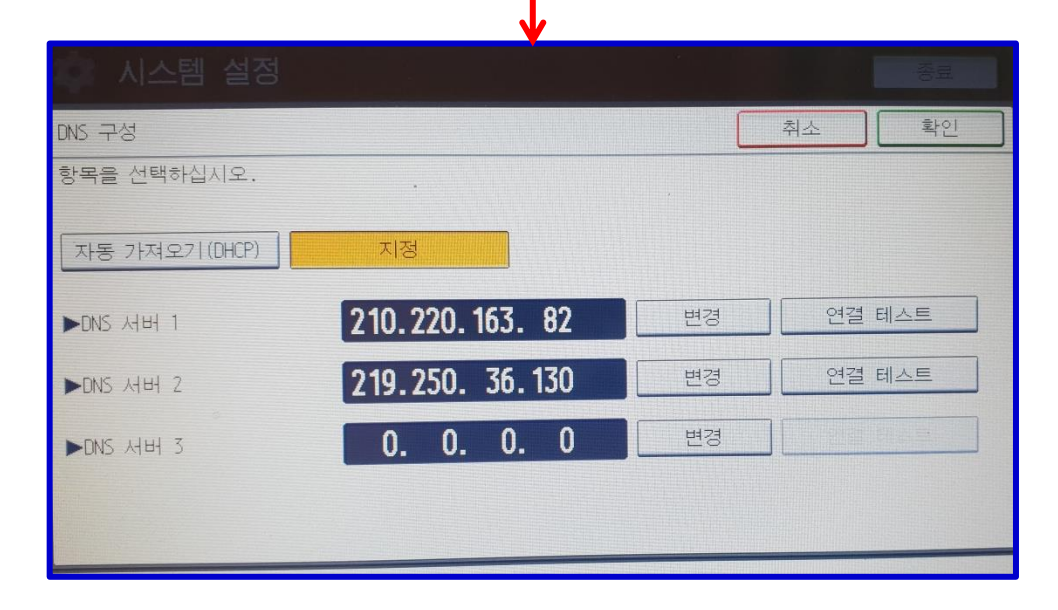

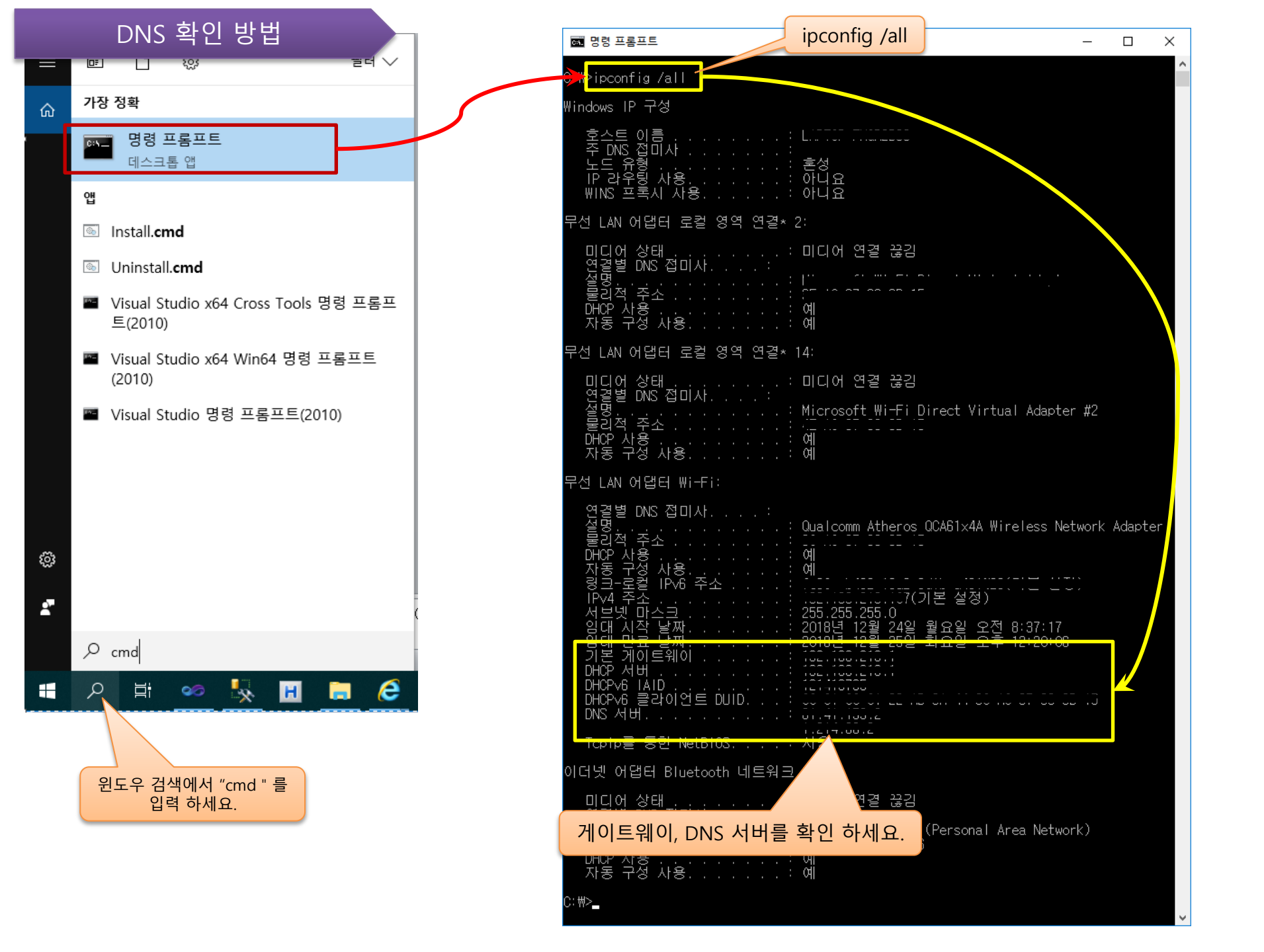

# 리코 이메일 설정

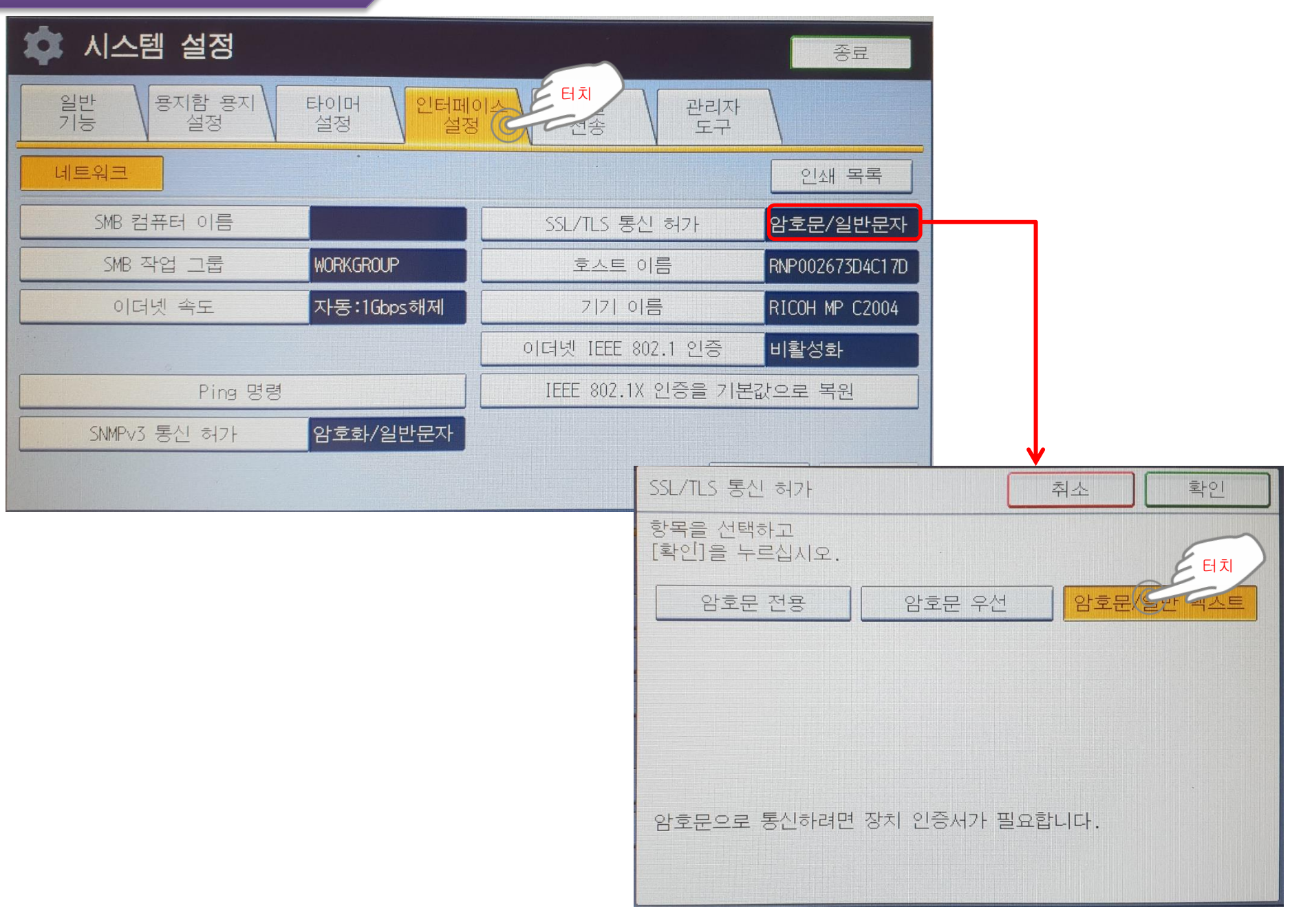

# 스캔 투 이메일 설정

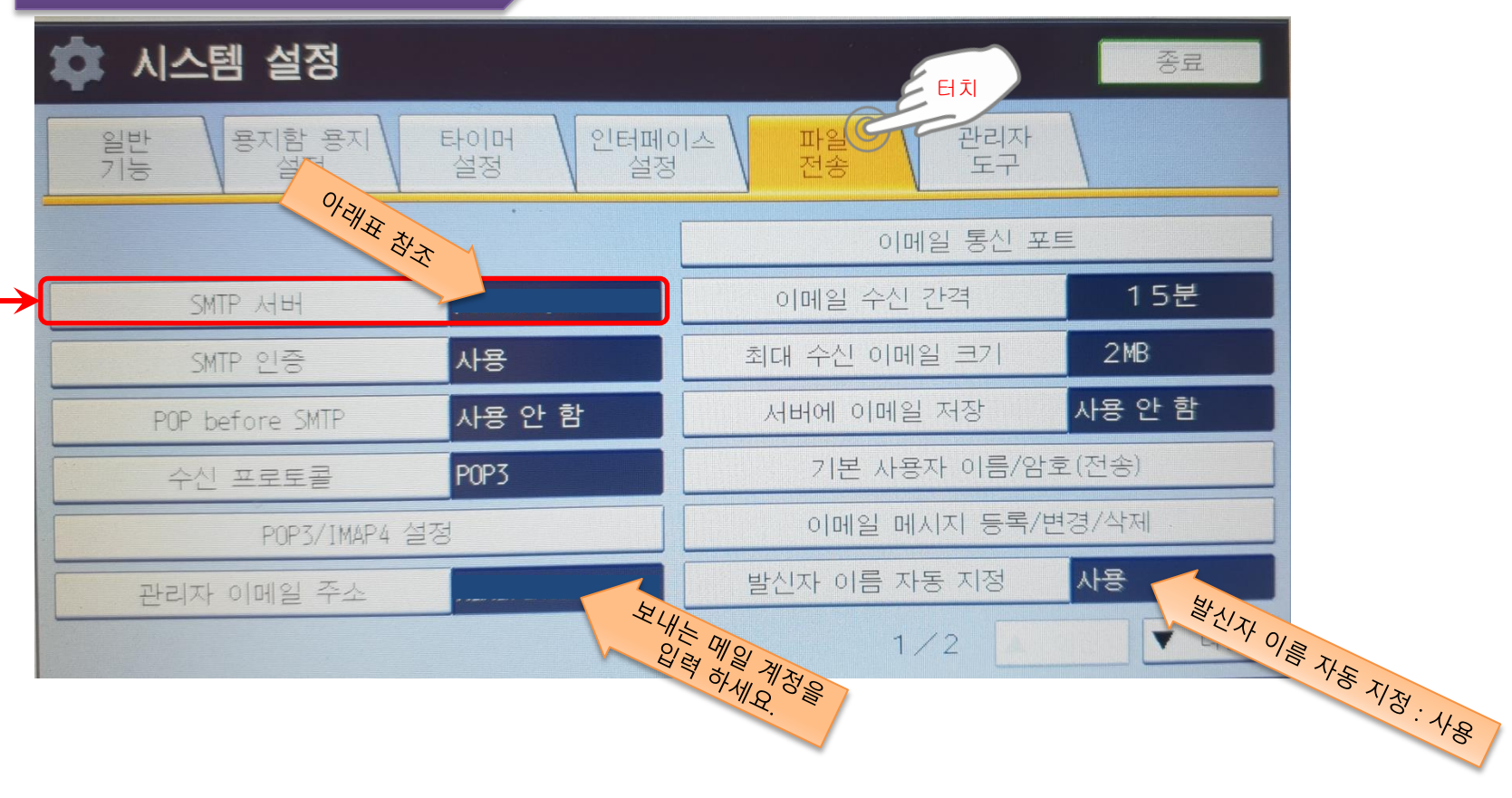

| 구분    | 호스트명           | SMTP<br>포트       | POP<br>포트 | SSL / TLS<br>사용 |  |
|-------|----------------|------------------|-----------|-----------------|--|
| NAVER | smtp.naver.com | 465              | 995       | 사용              |  |
| GMAIL | smtp.gmail.com | 465<br>또는<br>587 | 995       | 사용              |  |
| 피카운트  | pcomail.com    | 25               | 110       | 사용 안함           |  |

# 스캔 투 이메일 설정

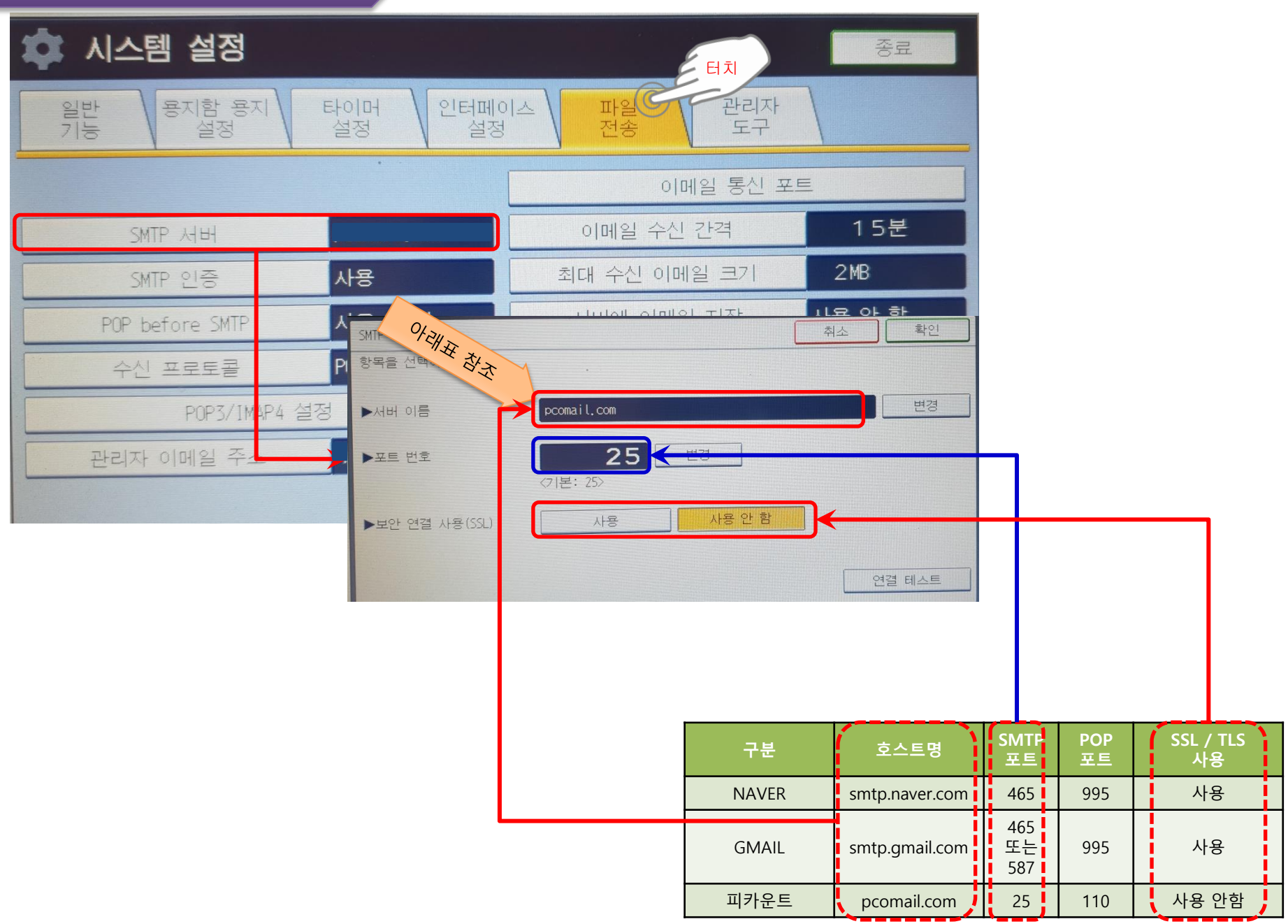

# 스캔 투 이메일 설정

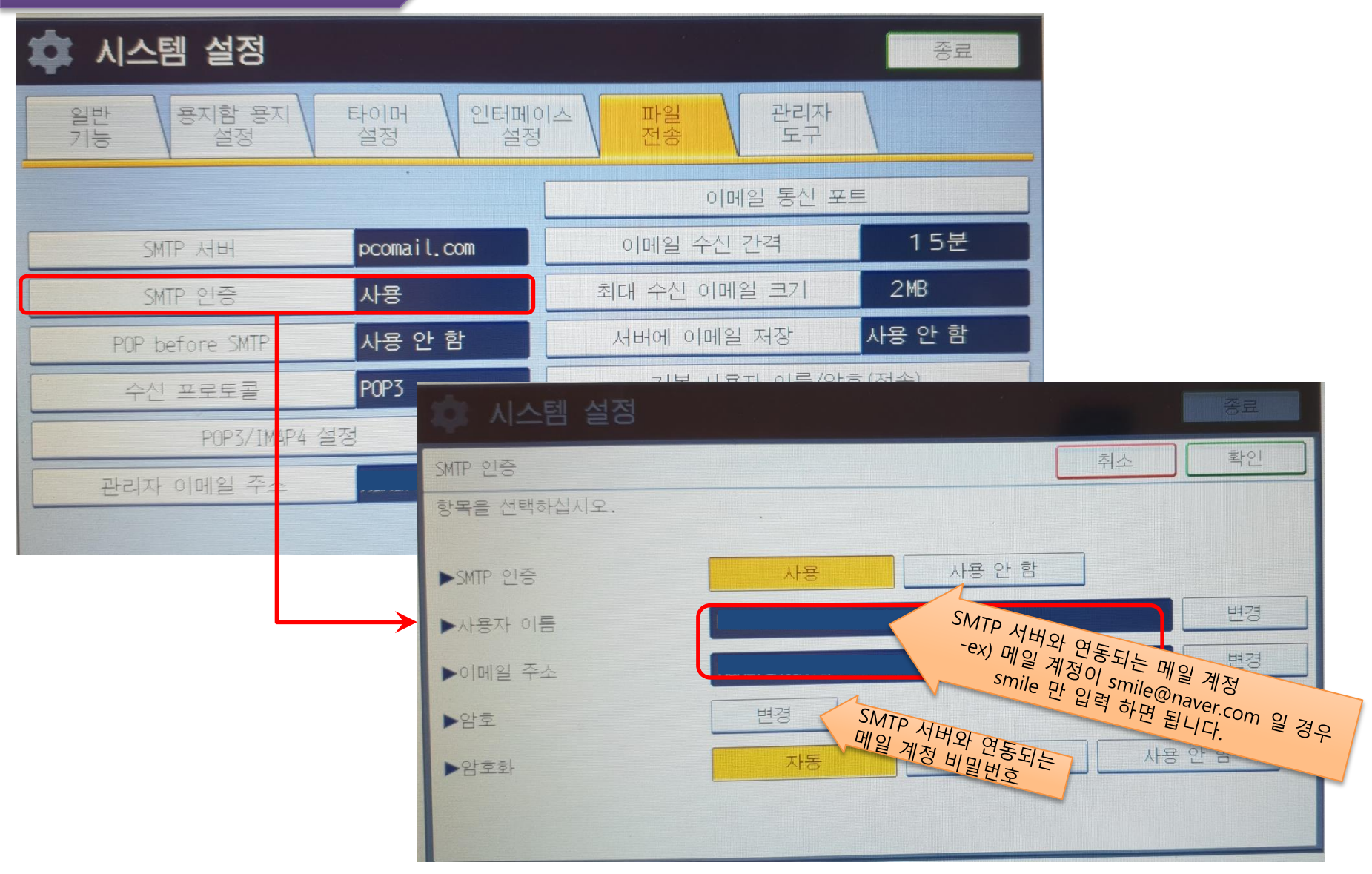

제품특징 제품소개 고객센터 Q&A 오류코드조회 회원가입 원격지원 사용자매뉴얼

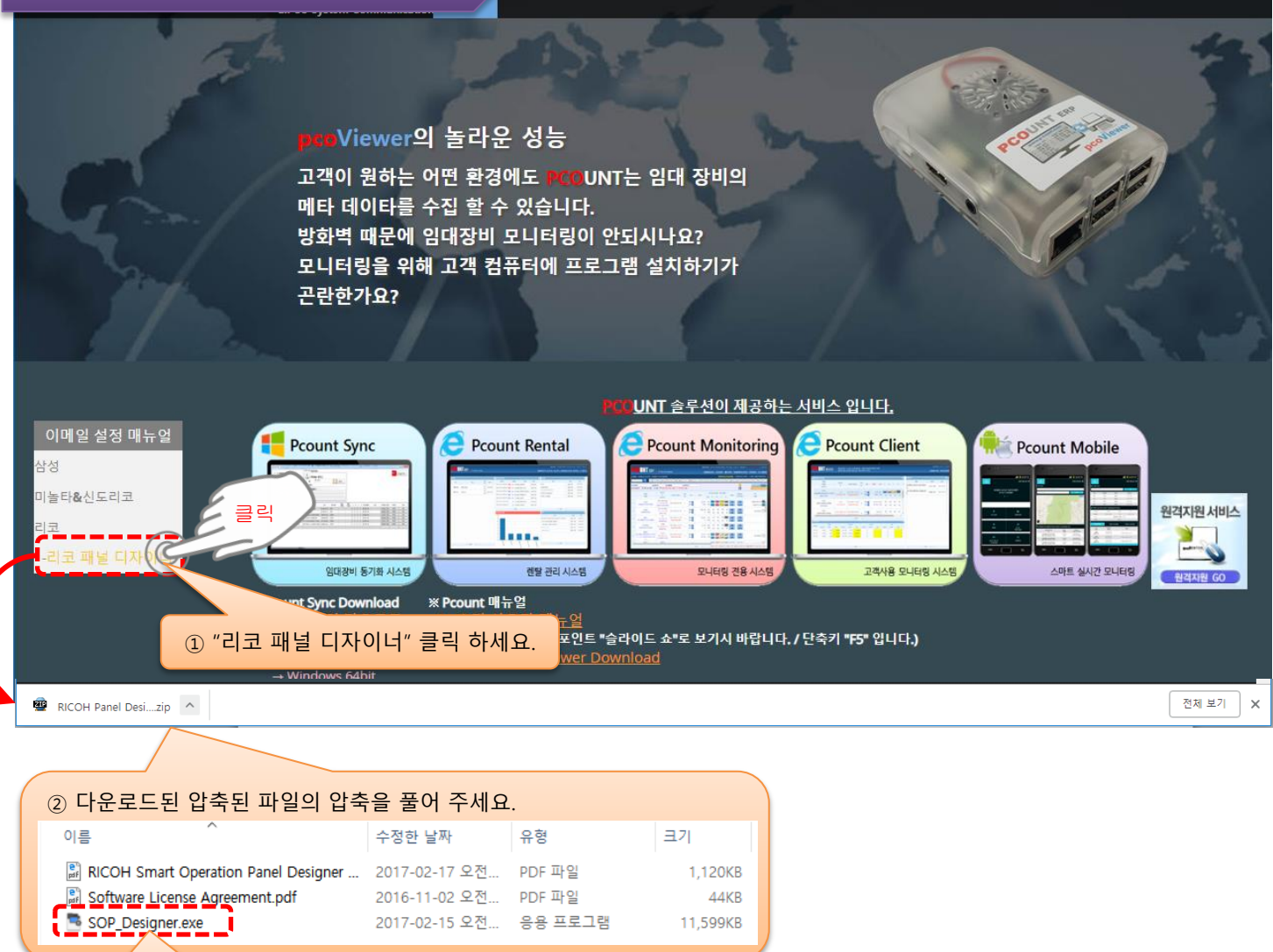

② "SOP\_Designer.exe" 파일을 실행 하세요.

| 이름                                     | 수정한 날짜        | 유형      | 크기       |
|----------------------------------------|---------------|---------|----------|
| 📓 RICOH Smart Operation Panel Designer | 2017-02-17 오전 | PDF 파일  | 1,120KB  |
| Software License Agreement.pdf         | 2016-11-02 오전 | PDF 파일  | 44KB     |
| 📑 SOP_Designer.exe                     | 2017-02-15 오전 | 응용 프로그램 | 11,599KB |

Name of Software: RICOH Smart Operation Panel Designer THIS AGREEMENT SHALL BE ENTERED INTO BY AND BETWEEN YOU AND RICOH COMPANY, LTD. ("Company"). YOU, AS AN END USER, ARE REQUIRED TO USE THIS SOFTWARE ("THE SOFTWARE") ACCORDING TO THE TERMS OF THIS AGREEMENT. BY INSTALLING THE SOFTWARE INTO ANY COMPUTER, YOU ARE DEEMED TO AGREE TO BE BOUND BY THESE TERMS. IF YOU DO NOT ACCEPT THE TERMS OF THIS AGREEMENT, YOU SHALL NOT INSTALL THIS SOFTWARE INTO ANY COMPUTER. 1. Grant of License You are granted a royalty-free and non-exclusive license to install and use the Software on your computer(s) which

To a legal lieu a loyalty-liee and indirectous incluse to instant and use the software on your compute (s) which satisfies technical requirement to be separately given to you. You are not permitted to rent or lease the Software or to transfer your rights or delegate your obligations under this license to any third party.

#### 2. License Term

Software Agreement

This license is effective until it is terminated. The license will terminate where you fail to comply with the terms of this Agreement. Upon termination, you must uninstall and destroy all copies of the Software and its documentation.

#### 3. Restriction on Use

Except as expressly set out in this Agreement or as otherwise required by applicable mandatory law without the possibility of contractual waiver or limitation, you agree and undertake:

(a) not to make any copies of the Software whatsoever other than a single copy for archival purpose, except where accepted by Third Party License as defined by Section 8.1;

(b) not to make any derivative works of the Software, nor adapt, vary, translate, modify, or make alterations to, the whole or any part of the Software nor permit the Software or any part of it to be combined with, or become incorporated in, any other programs;

(c) not to decompile, disassemble or reverse engineer the whole or any part of the Software except where required by Third Party License as defined by Section 8.1, or by applicable law without the possibility of contractual waiver; (d) not to rent, lease, distribute, sublicense, loan or transfer the Software to any third party, or otherwise allow any third party to use the Software, without the prior written consent of Ricoh;

(e) to keep any authorized copies of the Software as the Software under this Agreement and to maintain accurate

Agree

Press "Agree" button to accept this agreement and use this software. Or press "Cancel" button to exit this application.

Cancel

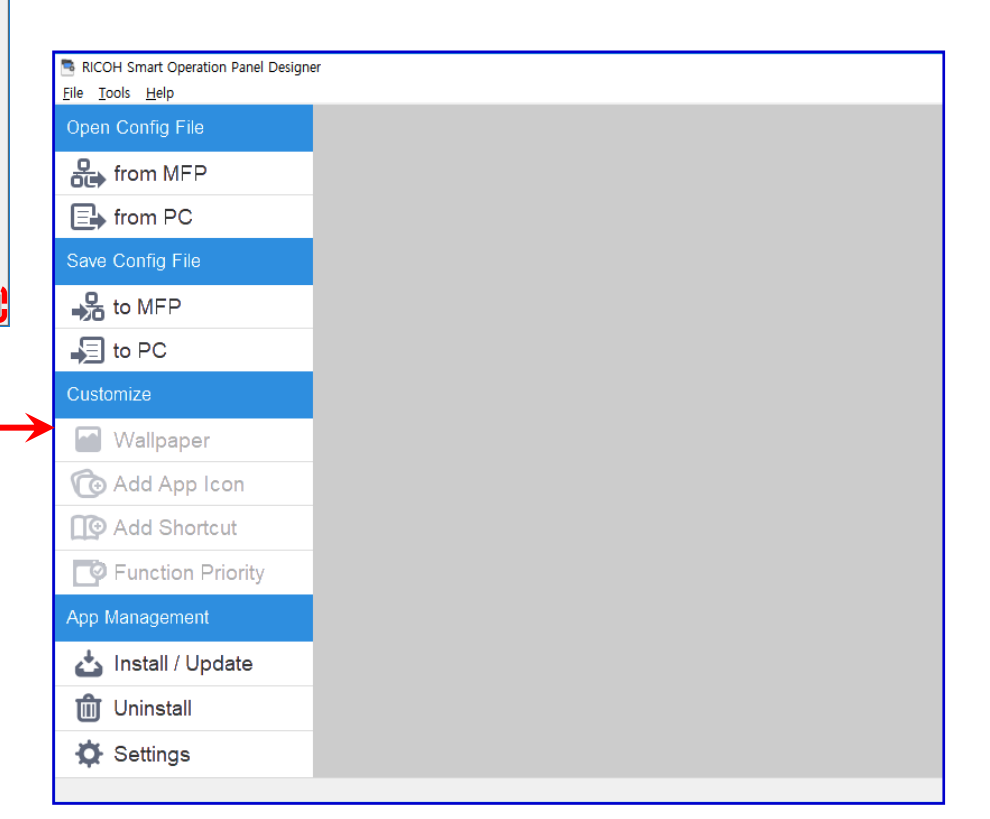

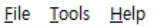

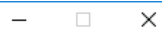

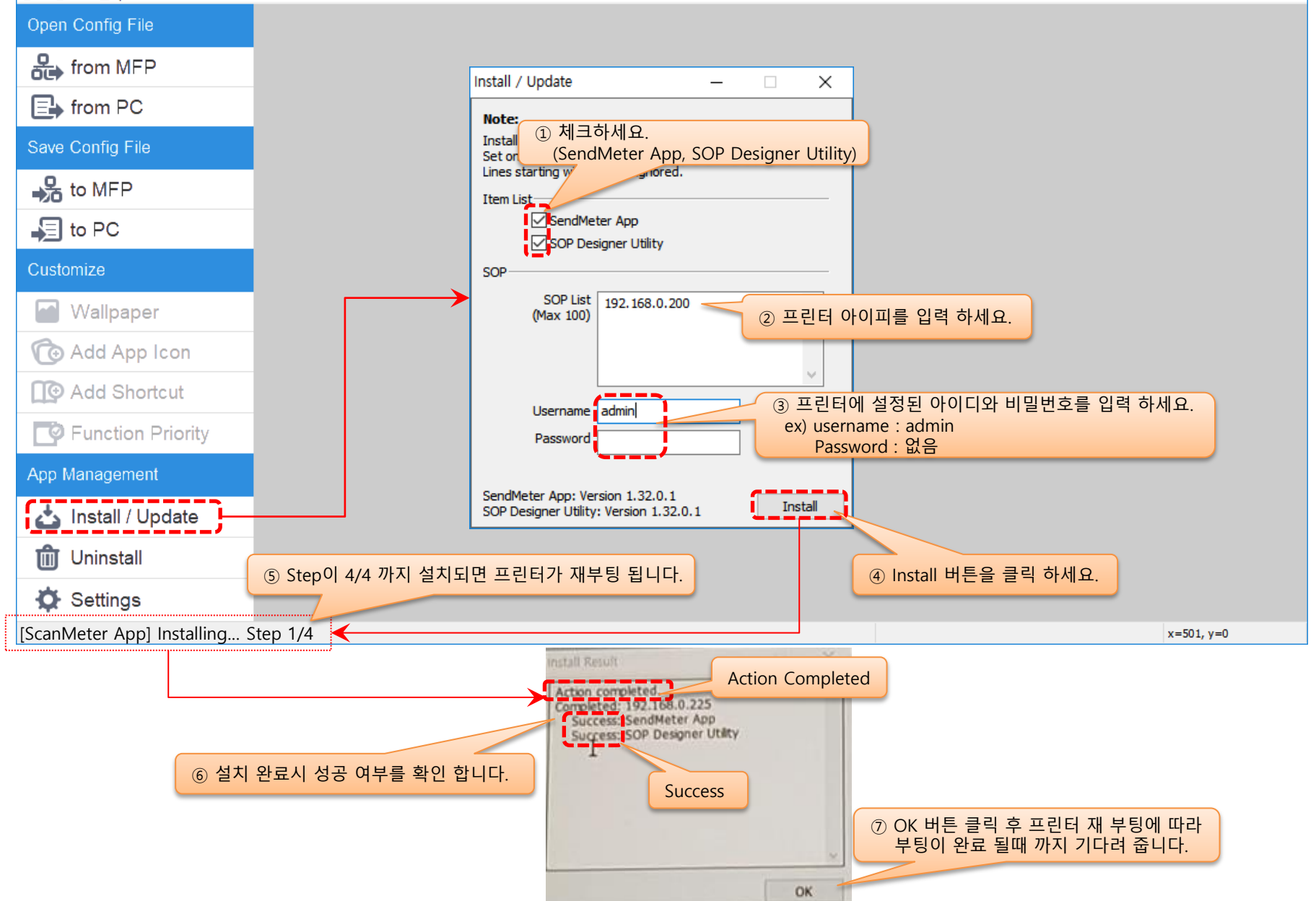

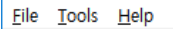

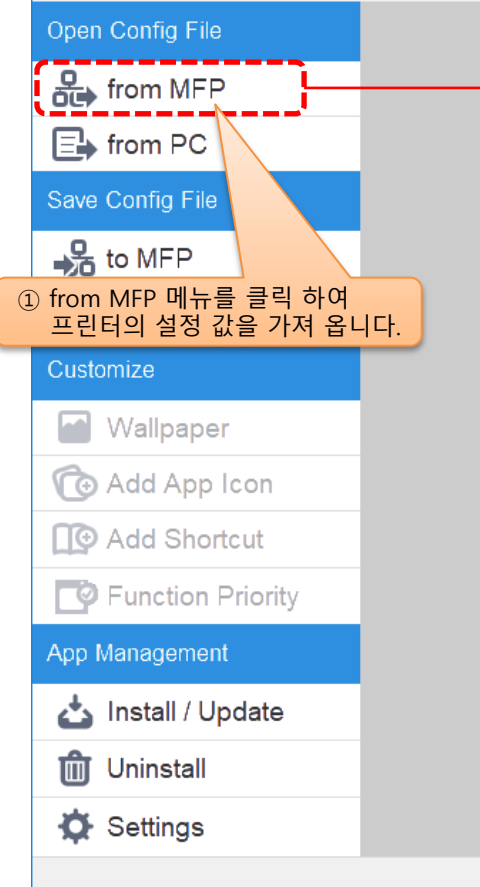

| Open Config File — 🗆 🗙                                                                                                    |
|----------------------------------------------------------------------------------------------------|
| Note:<br>Download configuration data from the SOP.                                                                                      |
| Item List ② 체크하세요.<br>Wallpa (SendMeter Config)<br>Function mority<br>SendMeter Config<br>Contact Information Config<br>Bulletin Config |
| Network<br>3 프린터 아이피를 입력 하세요.                                                                                                    |
| Username: admin ④ 프린터에 설정된 아이디와 비밀번호를 입력 하세요.<br>ex) username : admin Password : 없음                                                     |
| Download 나튼을 클릭 하세요.                                                                                                    |
| Download Result - 🗆 🗙                                                                                                    |
| "Completed" 확인 하세요. x=501, y=0<br>"Success" 확인 하세요.                                                                                     |
| I                                                                                                    |

□ X

\_

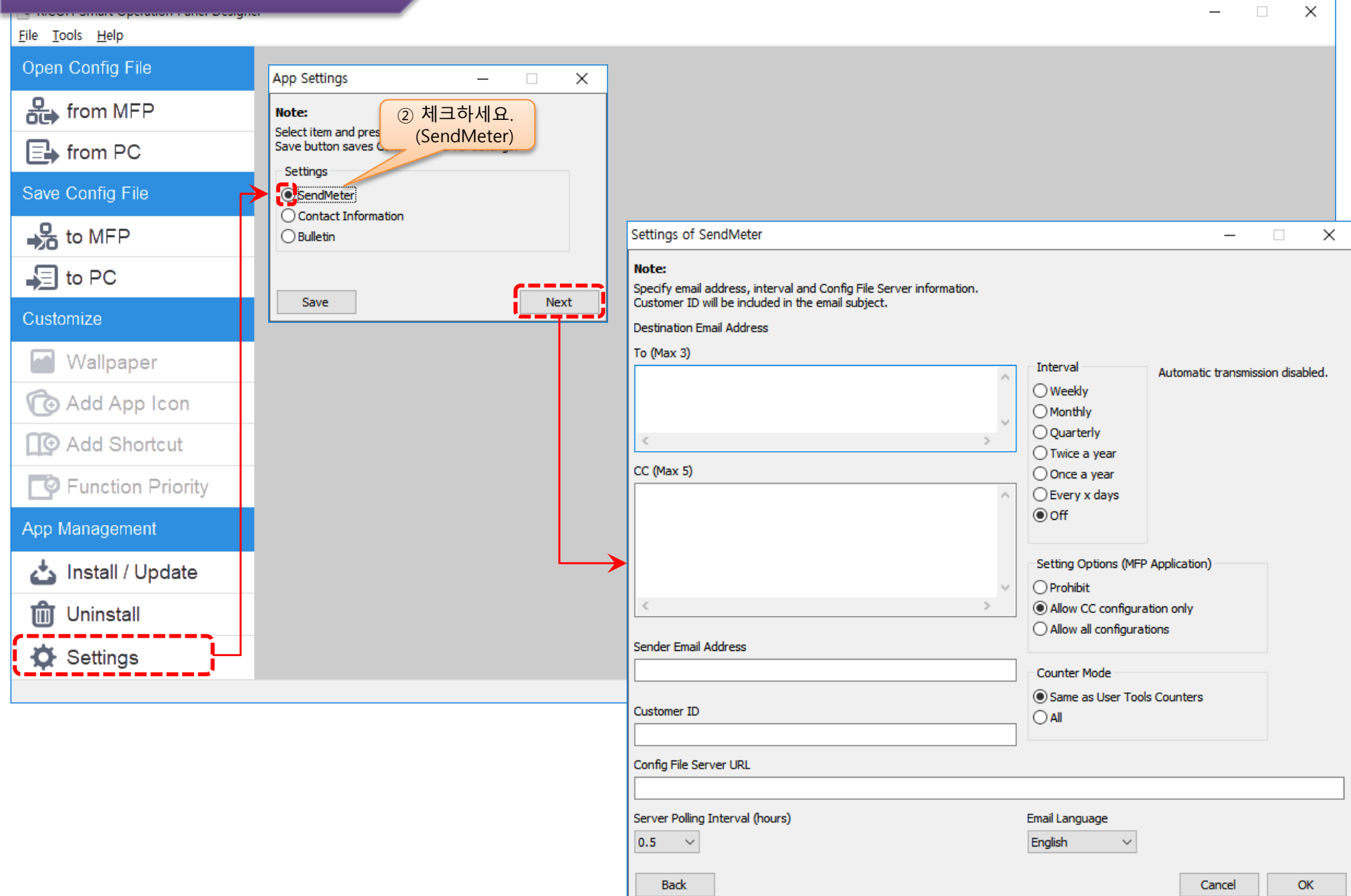

| 니고 페ㄹ                         |                                                                                               |                                                                                      | – 🗆 X                                                                             |
|-------------------------------|-----------------------------------------------------------------------------------------------|--------------------------------------------------------------------------------------|-----------------------------------------------------------------------------------|
|                               | Note:<br>Specify email address, interval and Config File Server information.                  |                                                                                      |                                                                                   |
|                               | Customer ID will be included in the email subject.<br>Destination Email Address<br>To (Max 3) | 하세요.<br>ry x days)<br>Interval                                                       | 메일 전송 시간을<br>입력 하세요.                                                              |
| 최대 3개 등록 가<br>(여러명일 경우 Enters | 는 사람 이메일 주소를 입력 하세요.<br>같 구분) ※ <u>pcountLifos@gmail.com</u> 필수 입력                            | <ul> <li>Weekly</li> <li>Monthly</li> <li>Quarterly</li> <li>Twice a year</li> </ul> | 13:00 ↓<br>메일 전송 시작 일자를<br>입력 하세요.<br>2018-12-24                                  |
|                               | 참조 받는 사람 이메일         ∧                                                                        | Once a year<br>Every x days<br>Off                                                   | Interval Days         1 로 입력 하여 하루 한번           1         1           1         4 |
|                               | 최대 5개 등록 가능<br>(여러명일 경우 Enter로 구분)                                                            | Setting Options (MFP<br>O Prohibit<br>O Allow CC configuration                       | Application)<br>tion only                                                         |
|                               | Sender Email Address                                                                          | Allow all configuration                                                              | ions                                                                              |
|                               | 보내는 사람 이메일을 입력 하세요.         Customer ID         설치장소         설치장소                             | Counter Mode<br>O Same as User Tools<br>() All                                       | s Counters                                                                        |
|                               | Config File Server URL                                                                        |                                                                                      |                                                                                   |
|                               | Server Polling Interval (hours)                                                               | Email Language                                                                       | OK 버튼을 클릭 합니다.                                                                    |
|                               | Back                                                                                          |                                                                                      | Cancel OK                                                                         |

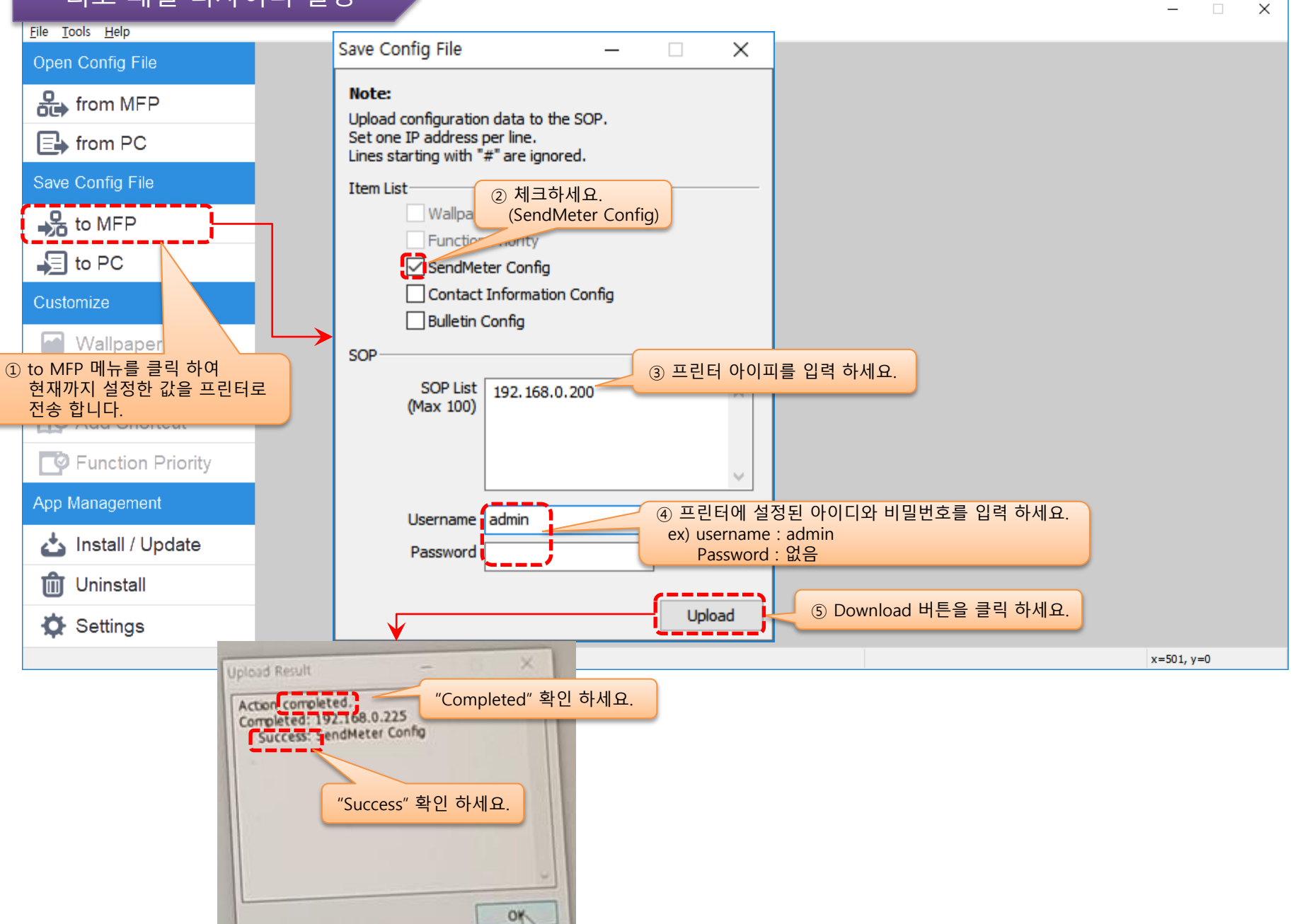